Logging in from a tablet or smart phone and not sure if you are on the right website?

## Follow these easy steps to sign up for your Canada Revenue Agency Payments

1. Log into your account – ensure you are on the full website www.kscu.com

- III TELUS 😨 2:29 PM 🖬 TELUS 🗢 2:27 PM Correct website address ort/mobile +] K\$ KS e-Tra Login to account COVID-19 UPD Connection get to our FULL Website click on Full Site ws & ALERT COVID-19 Community Contact Us Explo Statement Stay Connected 'f 🞯 💟 in 🗖 🕒
- 2. Navigate to Account Services:

1.

2.

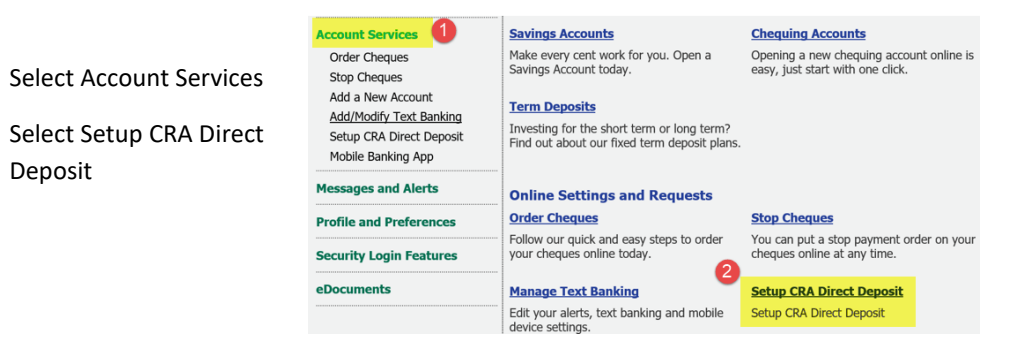

> Learn more <

DO MORI with Interos

f

- 3. The following screen will pop-up:
  - 1. Read Payment Information
  - 2. Click "Next"

| Daymont Information                                                           | All fields required unless otherwise indicate                                     |
|-------------------------------------------------------------------------------|-----------------------------------------------------------------------------------|
| The Canada Revenue Agency (Cl<br>eligible for in your account, inclu          | <li>(A) will deposit the refunds and payments you're<br/>ding:</li>               |
| Canada Emergency Response                                                     | Benefit                                                                           |
| <ul> <li>Income tax refunds</li> </ul>                                        |                                                                                   |
| <ul> <li>Good and services tax credit,<br/>or territorial payments</li> </ul> | Harmonized sales tax credit and any similar provincial                            |
| · Canada child benefit and any                                                | similar provincial or territorial payments                                        |
| <ul> <li>Canada workers benefit</li> </ul>                                    |                                                                                   |
| <ul> <li>Deemed overpayment of tax</li> </ul>                                 |                                                                                   |
| You only need to register once to                                             | receive any type of refund or payment.                                            |
| If you have already registered fo<br>Doing so will overwrite your exist       | r direct deposit you do not need to register again.<br>ing registration settings. |
| To change contact information p<br>deposit, please call them at 1-80          | ovided to the CRA or to deregister from direct 0-959-8281.                        |
| with 1 1                                                                      | Du disking the "New!" button below the posicept wi                                |

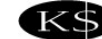

## Canada Revenue Agency – Direct Deposit Enrolment via online banking

- 4. The following Authorization screen will pop-up:
  - 1. From the drop down menu, select the account that you want the deposit to go into.
  - 2. Click the box "I authorize KSCU to share my banking information with the CRA for the purpose of establishing direct deposit."
  - 3. Click "Next"

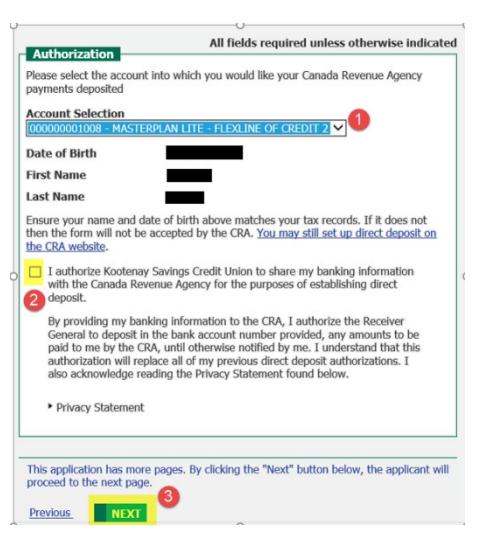

## 5. The Confirmation screen will pop up

- 1. Verify that the account you selected is correct
- 2. Click "Submit"

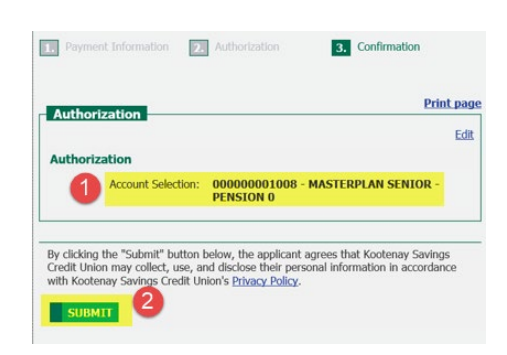

6. A thank you screen will pop up indicating you have successfully enrolled in Direct Deposit.

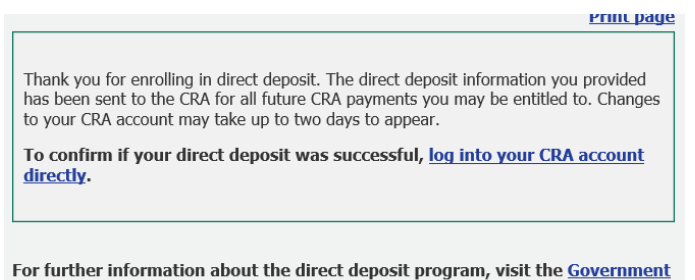

of Canada's Direct Deposit site.

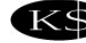